## 2015

# DARA PLUS ASANSÖR BAKIM MODÜLÜ

Bu modül DARA PLUS ASANSÖR BAKIM programının kullanım özelliklerini göstermek için tasarlanmıştır.

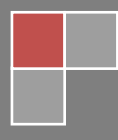

## DARA PLUS ASANSÖR BAKIM MODÜLÜ

| BAKIM KARTI AÇMA VE DEĞIŞİKLİK4  |
|----------------------------------|
| BAKIM YAPILAN ÜRÜNLERİN LİSTESİ  |
| BAKIM YAPILACAK ÜRÜN TANIMLAMA5  |
| КАТ6                             |
| KABİN7                           |
| ÜNİTE MOTOR BİLGİLERİ8           |
| KASNAK- HALAT9                   |
| BAKIM HAREKET GİRİŞİ10           |
| BAKIM HAREKETLER LİSTESİ         |
| BAKIM HAREKETLERİ1               |
| ŞİKAYET GİRİŞİ12                 |
| ŞİKAYETLER LİSTESİ               |
| ARIZA GİRİŞ FORMU13              |
| FİRMA BAZINDA ÜRÜNLER14          |
| FİRMA BAZINDA ÜRÜN KONTROLÜ      |
| RAPORLAR15                       |
| ÜRÜN LİSTESİ                     |
| ÜRÜN LİSTESİ(FİYATLI)16          |
| TUTARLI BAKIM LİSTESİ17          |
| HAREKET LİSTESİ                  |
| DEĞİŞEN STOKLARIN LİSTESİ18      |
| HAREKET DETAYLI LİSTESİ19        |
| DETAYLI BAKIM LİSTESİ            |
| BAKIMI YAPILMAYAN ÜRÜN LİSTESİ20 |

| BAKIMI YAPILAN ÜRÜN LİSTESİ2                | 21 |
|---------------------------------------------|----|
| GÜNLERE GÖRE BAKIMI YAPILACAK ÜRÜN LİSTESİ2 | 22 |
| BAKIMI YAPILAN ÜRÜN LİSTESİ                 |    |
| TAKIMLARIN GÜNLÜK BAKIM LİSTESİ2            | 23 |
| BAKIM FATURA DURUMU2                        | 24 |
| KODLAMA                                     | 25 |
| BAKIM KODLAMA                               |    |
| AY BAKIM KODLAMA                            |    |
| BAKIM İŞLEMLERİ KODLAMA                     | 26 |
| BAKIM KODLAMA                               |    |
| MODEL KODLAMA                               | 27 |
| ŞİKAYET KODU TANIMLAMA                      | 28 |
| ŞİKAYET KODLAMA                             |    |
| SONUÇ KODU TANIMLAMA2                       | 29 |
| SONUÇ KODLAMA                               |    |
|                                             | 30 |
| TAKIM KODLAMA                               |    |
| BAKIM PARAMETRELERİ3                        | 31 |

## BAKIM

**DARA PLUS Asansör Bakım Modülü'nün** ana ekranıdır. Buradaki sekmelerden yapmak istediğiniz işlemlere daha kolay ulaşabilirsiniz.

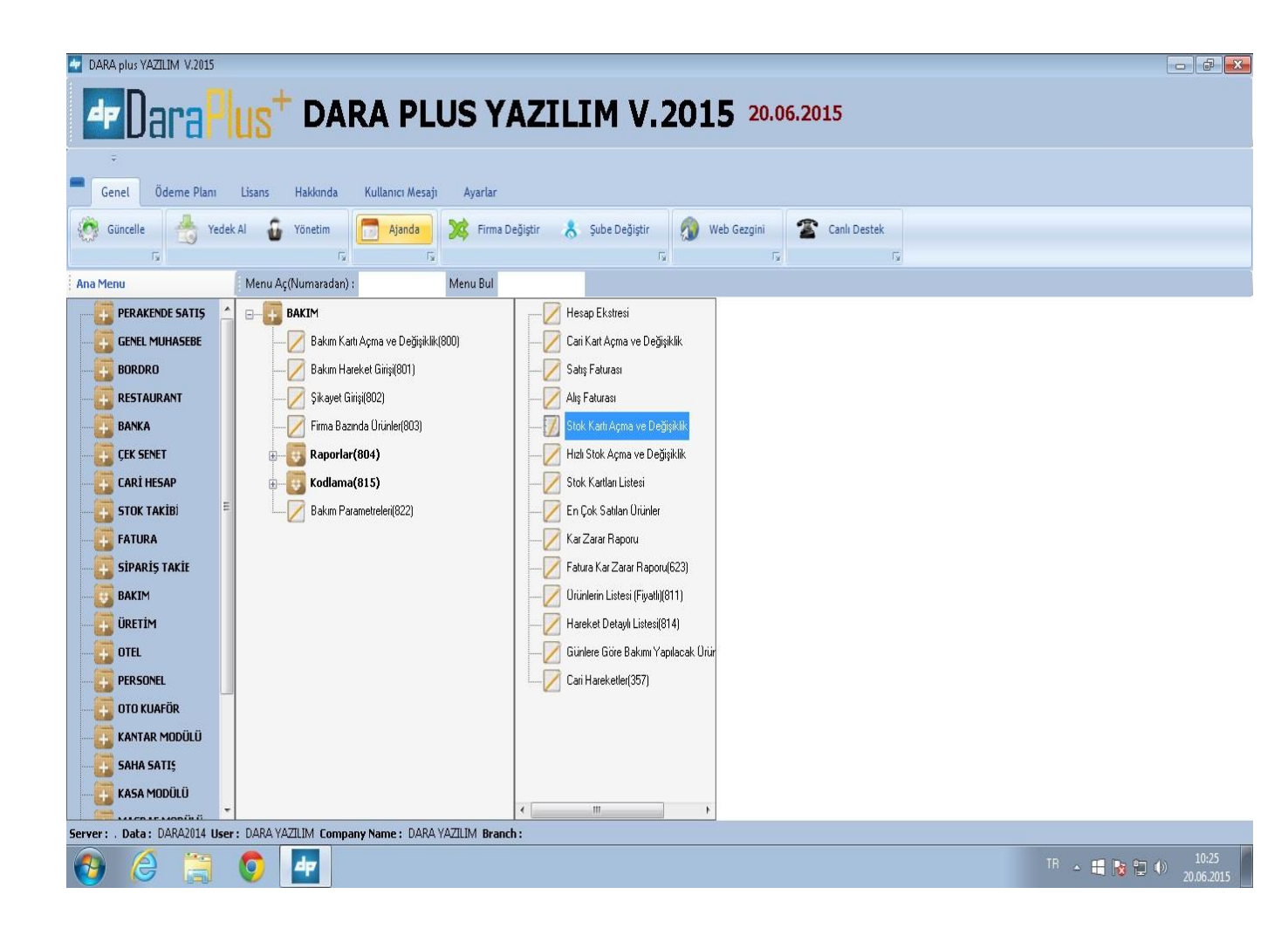

## BAKIM KARTI AÇMA VE DEĞİŞİKLİK

## BAKIM YAPILAN ÜRÜNLERİN LİSTESİ

Bakım yapılan ürünlerin listesine **BAKIM KARTI AÇMA VE DEĞİŞİKLİK** sekmesini kullanarak ulaşabilirsiniz. Bu sekmede SIRA NO, ÜRÜN KODU, ÜRÜN ADI, ÜRÜN TİPİ, MODEL vb gibi ürüne ait bilgilerin olduğu bölümler vardır. Asansör bakım kartları buradan açılır. Burada bakım yapılan ürünün bilgilerini hiçbir karışıklık olmadan kaydedebilirsiniz.Örn: 3 tane C model ürüne bakım yaptığınızda bunların karışması olası bir durumdur. Ama bu programı kullandığınızda bakım yaptığınız her ürüne farklı bir sıra no'su tanımlanacağı için karışıklıkları önler.

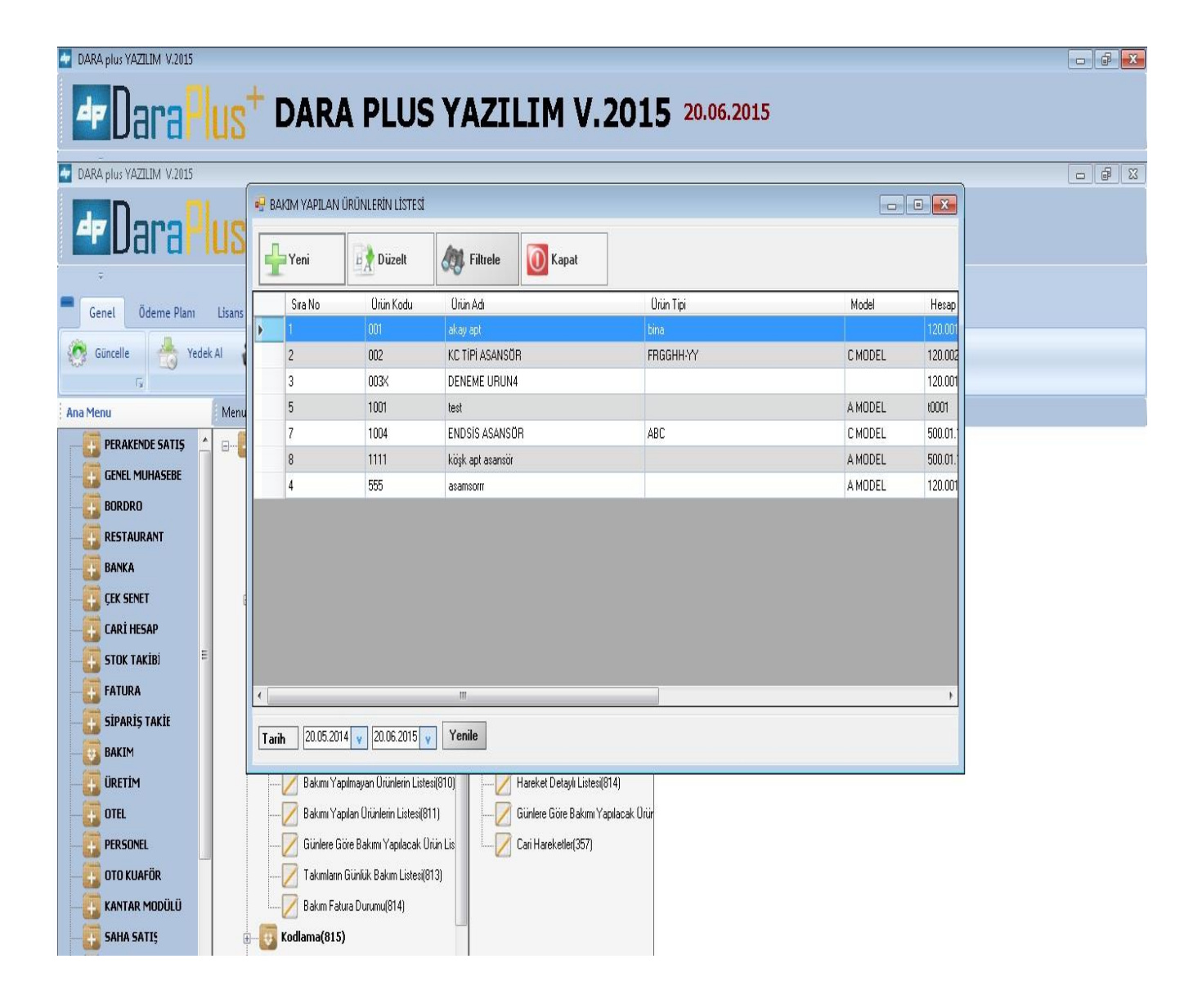

## BAKIM YAPILACAK ÜRÜN TANIMLAMA

Bakım yapılacak ürünleri tanımlamak için **BAKIM KARTI AÇMA VE DEĞİŞİKLİK** sekmesini kullanabilirsiniz. Bu sekmede tanımlanacak ürünle ilgili ayırt edici bilgileri girebileceğiniz bölümler mevcuttur. Kat, Kabin, Ünite – Motor, Kasnak- Halat bölümleri vb.

| DARA plus YAZILIM V.2015                |                           |                                                |
|-----------------------------------------|---------------------------|------------------------------------------------|
| ParaPlus <sup>+</sup>                   | DARA PL                   | US YAZILIM V.2015 20.06.2015                   |
| ÷                                       | 🖳 Bakım Yapılacak Ürün Ta | amlama 🗖 🗖 🏝                                   |
| Genel Öderne Planı Lisans I             | Kaydet \\ \\              | Sil 🔯 Kapat                                    |
| Güncelle 🧊 Yedek Al 🔮                   | Genel Kat Kabin Unit      | e - Motor Biglein Kasnak - Halat               |
| <u> </u>                                | Orün Kodu                 | 10001                                          |
| ; Ana Menu Aç(N                         | Orün Adı                  | ASANSÜR                                        |
| PERAKENDE SATIŞ                         | Orün Tipi                 |                                                |
|                                         | Modeli                    | AMODEL .                                       |
|                                         | Garanti Başlama Tarihi    | 15.06.2015 v                                   |
|                                         | Garanti Yıl               |                                                |
| BANKA                                   | Garanti Bitiş Tarihi      |                                                |
| CEK SENET                               | Orün Seri No              | 1254885625                                     |
| CARİ HESAP                              | Yetkili Adı               | анмет                                          |
| STOK TAKİBİ                             | Yetkili Telefonu          | 0555 556 6556                                  |
|                                         | Yetkili Cep Telefonu      | [554] 565 85 55                                |
|                                         | Cari Hesap Kodu           |                                                |
| BAKIM                                   | Bakım Bedeli              | 200,00 Kdv Orani % 10,00                       |
|                                         | Arıza Bedeli              | 200.00                                         |
|                                         | Adres                     | Alpaslan Mah. Atatiuk Cad. Ender Apt. No: 25/5 |
| PERSONEL                                | İlçe                      | Melkgazi 📃 Bu ürünün bakımı yapılmayacak       |
|                                         | Bakım Günü                | 2                                              |
|                                         | Bakım Takımı              | ALININ TAKIMI 🗸                                |
|                                         |                           |                                                |
| KASA MODÜLÜ                             | Bakım Parametreleri(822)  |                                                |
| Server: . Data: DARA2014 User: DARAYAZI |                           | AZILIM Branch:                                 |
| \varTheta 🙆 🗒 🖉                         | P                         | TR 🔺 🖷 隆 🗊 🐠 1042<br>2006-2015                 |

#### KAT

Kat bilgilerine **BAKIM KARTI AÇMA VE DEĞİŞİKLİK** sekmesi altındaki **BAKIM YAPILACAK ÜRÜN TANIMLAMA** sekmesinden ulaşabilirsiniz. Bu bölümde bakım yapılan kat ile ilgili bilgileri ayrıntılı bir şekilde girebilirsiniz. Saptırma kasnağı tipi, saptırma kasnak çapı, saptırma kasnağı bağlantı tipi, kat kapıları, kat çağrı button tipi, kat çağrı button voltajı gibi bölümler bulunmaktadır.

| 📲 Bakım Yapılacak Ürün Tanımlama                      |              |
|-------------------------------------------------------|--------------|
| Kaydet 🗑 Sil                                          |              |
| Genel Kat Kabin Ünite - Motor Bigileri Kasnak - Halat |              |
| Saptırma Kasnağı Tipi                                 |              |
| Saptıma Kasnak Çapı                                   |              |
| Saptırma Kasnağı Bağlantı Tipi                        |              |
| Kat Kapıları 🗸                                        | Cam Ölcüsü   |
| Kat Açılış Yönü                                       | Renk Kodu    |
| Kat Açılış Genişliği                                  | Menteșe Tipi |
| Kat Açılış Yüksekliği                                 |              |
| Kat Acil Kurtarma Kapaği 🔹                            |              |
| Kat Çağrı Button Tipi                                 |              |
| Kat ÇAğıı Button Voltajı                              |              |
| Kat Çağı Button Üreticisi                             |              |
| Kat Göstergesi Tipi                                   |              |
| Kat Gösterge Öreticisi                                |              |

## KABİN

Kabin bilgilerine **BAKIM KARTI AÇMA VE DEĞİŞİKLİK** sekmesi altındaki **BAKIM YAPILACAK ÜRÜN TANIMLAMA** sekmesinden ulaşabilirsiniz. Bu bölüm bakım yapılan kabin ile ilgili ayrıntılı bilgileri girmeniz içindir. Burada kabin kapı tipi, giriş sayısı, kabin kat göstergesi tipi, tampon tipi vb. bölümler vardır.

| Bakım Yapılacak Ürün Tanımlama                      |                            |
|-----------------------------------------------------|----------------------------|
| Kaydet 👔 Sil                                        |                            |
| nel Kat Kabin Ünite - Motor Bigileri Kasnak - Halat |                            |
| Kabin Kapı Tipi                                     | Tampon Tipi                |
| Giriş Sayısı 🔹                                      | Kuyu Dibi Merdiveni 👻      |
| Operator Modeli                                     | Kuyu Dibi Emniyet Stopu 👻  |
| Mekanik Kapı Kilidi 🔹                               | Denge Halatı Tipi          |
| Kabin Kapısı Üretcisi                               | Denge Halatı Boyu(m)       |
| Kabin Button Tipi                                   | Kabin Rayı Tipi            |
| Kabin Buton Modeli                                  | Paten Tipi                 |
| Braille Alfabe Butonu 🔹                             | Karşı Ağırlık Karkası 🔻    |
| Kabin Button Üreticisi                              | Karşı Ağırlık Rayı Tipi    |
| Kabin Kat Göstergesi Tipi                           | Karşı Ağırlık Tamporı Tipi |
| Kabin Kat Göstergesi Öreticisi                      | Tipi                       |
| Acil Durum Göstergesi 🔹                             | Oreticisi                  |
| Interkom Tipi                                       | ▼                          |
| Paten Tipi                                          |                            |
| Yağdanlıklar 🔹                                      |                            |
| Acil Durum İşığı 🔹                                  |                            |
| Kabin Altı Alarm Butonu 🔹                           |                            |

## ÜNITE MOTOR BILGILERI

Ünite motor bilgilerine **BAKIM KARTI AÇMA VE DEĞİŞİKLİK** sekmesi altındaki **BAKIM YAPILACAK ÜRÜN TANIMLAMA** sekmesinden ulaşabilirsiniz. Burada bakım yapılan ürün ile ilgili ünite-motor bilgilerini ayrıntılı bir şekilde girebilirsiniz. Bu da yine işinizi kolaylaştırmak için geliştirilen bir özelliktir.

| 🖳 Bakım Yapılacak Ürün Tanımlama                      | - • • 🔀            |
|-------------------------------------------------------|--------------------|
| Kaydet 😭 Sil                                          |                    |
| Genel Kat Kabin Unite - Motor Bigileri Kasnak - Halat |                    |
| Onite No                                              | Motor Tipi         |
| Onite Adı                                             | Motor Dreticisi    |
| Montaj Yılı                                           | Motor Modeli       |
| Montaj Yapan Firma Adı                                | Motor KW           |
| Onite Tipi                                            | Motor RPM          |
| Oretildiği Fabrika                                    | Motor Amper        |
| Kontrol Onitesi                                       | Motor Fren Tipi    |
| Model                                                 | Motor Fren Voltajı |
| Kontrol Ünitesi Numarası                              | Invertör Tipi      |
| Kat \ Durak Sayısı                                    | İnvertör Modeli    |
| Hız (m\s)                                             | Invertör Oreticisi |
| Yükseklik (Y.Merdiven\Bant)                           |                    |
| Seyir Mesafesi (m)                                    |                    |
| Kaç Kişilik                                           |                    |
| Kapasite (kg)                                         |                    |
|                                                       |                    |
|                                                       |                    |
|                                                       |                    |
|                                                       |                    |

#### **KASNAK- HALAT**

Kasnak-halat bilgilerine **BAKIM KARTI AÇMA VE DEĞİŞİKLİK** sekmesi altındaki **BAKIM YAPILACAK ÜRÜN TANIMLAMA** sekmesinden ulaşabilirsiniz. Üretici, model, dişli oranı, kasnak çapı vb bilgileri gireceğiniz alanlar burada bulunmaktadır.

| 🖳 Bakım Yapılacak Ürün Tanımlama |                        | • • |
|----------------------------------|------------------------|-----|
| Kaydet Sil                       | inileri Kasnak - Halat |     |
|                                  |                        |     |
| Uretici                          |                        |     |
| Model                            |                        |     |
| Dişli Oranı                      |                        |     |
| Kasnak Çapı                      |                        |     |
| Kasnak Kanalı Sayısı             |                        |     |
| Saptırıcı Kasnak                 |                        |     |
|                                  |                        |     |
| Halat Şişesi                     |                        |     |
| Halat Sayısı \Zincir             |                        |     |
| Bağlantı \ Askı Tipi             |                        |     |
| Halat Çapı                       |                        |     |
| Uzunluk                          |                        |     |
|                                  |                        |     |
| Tipi                             |                        |     |
| Hız Regülatörü Çapı              |                        |     |
| Karşı Ağırlık Hız Regülatörü     |                        |     |
| Regülatör Halat Çapı             |                        |     |
| Uzunluk m)                       |                        |     |
|                                  |                        |     |
|                                  |                        |     |
|                                  |                        |     |

## BAKIM HAREKET GİRİŞİ

### **BAKIM HAREKET LİSTESİ**

Bakım hareket listesine **BAKIM HAREKET GİRİŞİ** sekmesinden ulaşabilirsiniz. Buradan yeni kayıt ekleyebilir/ varolan kayıtı düzenleyebilir/ yine varolan kayıdın içinde ulaşmak istediğinizi filtrele özelliğiyle bulabilirsiniz.

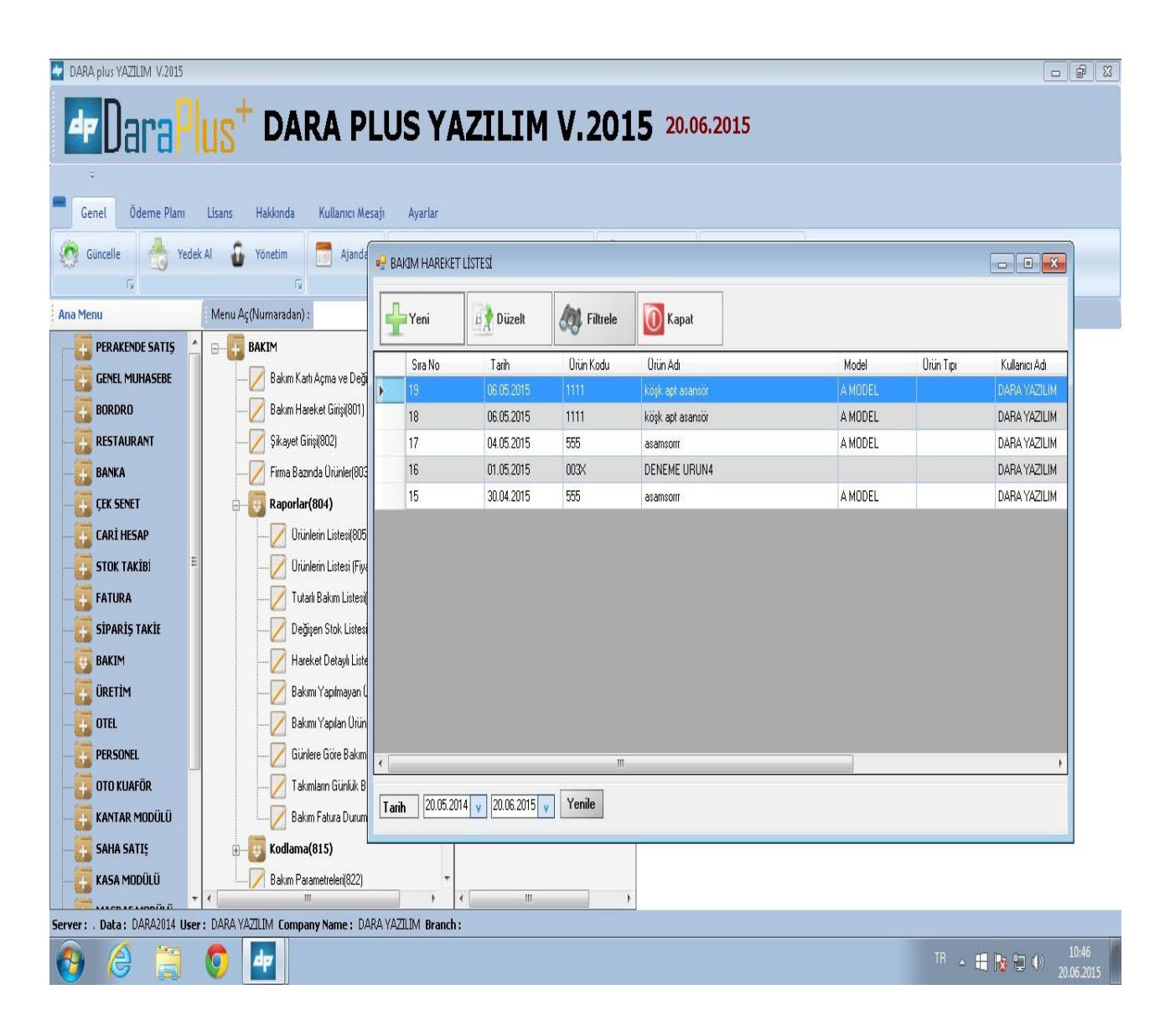

## **BAKIM HAREKETLERİ**

Bakım hareketlerine **BAKIM HAREKET GİRİŞİ** sekmesinden ulaşabilirsiniz. Burada gidilen bakımla ilgili bilgileri girebileceğiniz alanlar mevcuttur. Gidilen bakım tarihi, şikayet, bakım bedeli vs. bölümler bulunmaktadır.

| T DARA plus YAZILIM V.2015        |                                                                         |            |
|-----------------------------------|-------------------------------------------------------------------------|------------|
|                                   | 📲 Bakım Hareketleri                                                     |            |
| EDara Plus' D                     | 📊 Kaydet 📝 Faturalaştır 👘 Sil 🚺 Kapat                                   |            |
| -                                 |                                                                         |            |
| Genel Ödeme Planı Lisans Hakkınc  | Tarih 20.06.2015 V                                                      |            |
| 🧑 Güncelle 🛛 🐣 Yedek Al 🔓 Yönetim | 0rün Kodu 10002                                                         |            |
| rs -                              | Evrak No 102 Takım ALININ TAKIMI 🔻                                      |            |
| Ana Menu Aç(Numara                | c 💿 Bakm 🔿 Arza                                                         |            |
| PERAKENDE SATIS 🗠 🖃 📴 BAKIM       |                                                                         | _          |
| GENEL MUHASEBE                    | Bakım Değişen Parça Sonraki Ay Yapılaca                                 |            |
|                                   |                                                                         |            |
|                                   | Bakım Turu ILK AY BAKIMI 👻 Göster                                       |            |
| BANKA — — — Firma                 | BAKIMKODU BAKIMACIKLAMA SONUC                                           |            |
|                                   |                                                                         |            |
|                                   |                                                                         |            |
|                                   |                                                                         |            |
| FATURA                            |                                                                         |            |
|                                   |                                                                         |            |
|                                   |                                                                         |            |
|                                   | Şikayet     Asansörden çok gürültü geliyor.     Bakım Bedeli     500,00 |            |
|                                   | Sonuc Parça değişimi yapıldı 🔹 Arıza Bedeli 500.00                      |            |
|                                   | Diğer Şikayet · · · · · · · · · · · · · · · · · · ·                     |            |
|                                   | Bakım Kdv <b>2</b> 0.00                                                 |            |
| KANTAR MODÜLÜ                     | Diğer Netice Genel Toplam 1000,00                                       |            |
|                                   |                                                                         |            |
| KASA MODÜLÜ                       | m Parametreleri(822)                                                    |            |
|                                   |                                                                         |            |
|                                   | инрану мане . импия технил втания .                                     | 10:52      |
| 😈 🤤 🗟 🔮 🔛                         |                                                                         | 20.06.2015 |

## ŞİKAYET GİRİŞİ

## ŞİKAYETLER LİSTESİ

Şikayetler listesine **ŞiKAYET GİRİŞİ** sekmesinden ulaşabilirsiniz. Burada yeni şikayet ekleyebilir/varolan şikayeti değiştirebilir ve daha önce yazılmış şikayetler arasında aradığınızı filtrele özelliğiyle bulabilirsiniz.

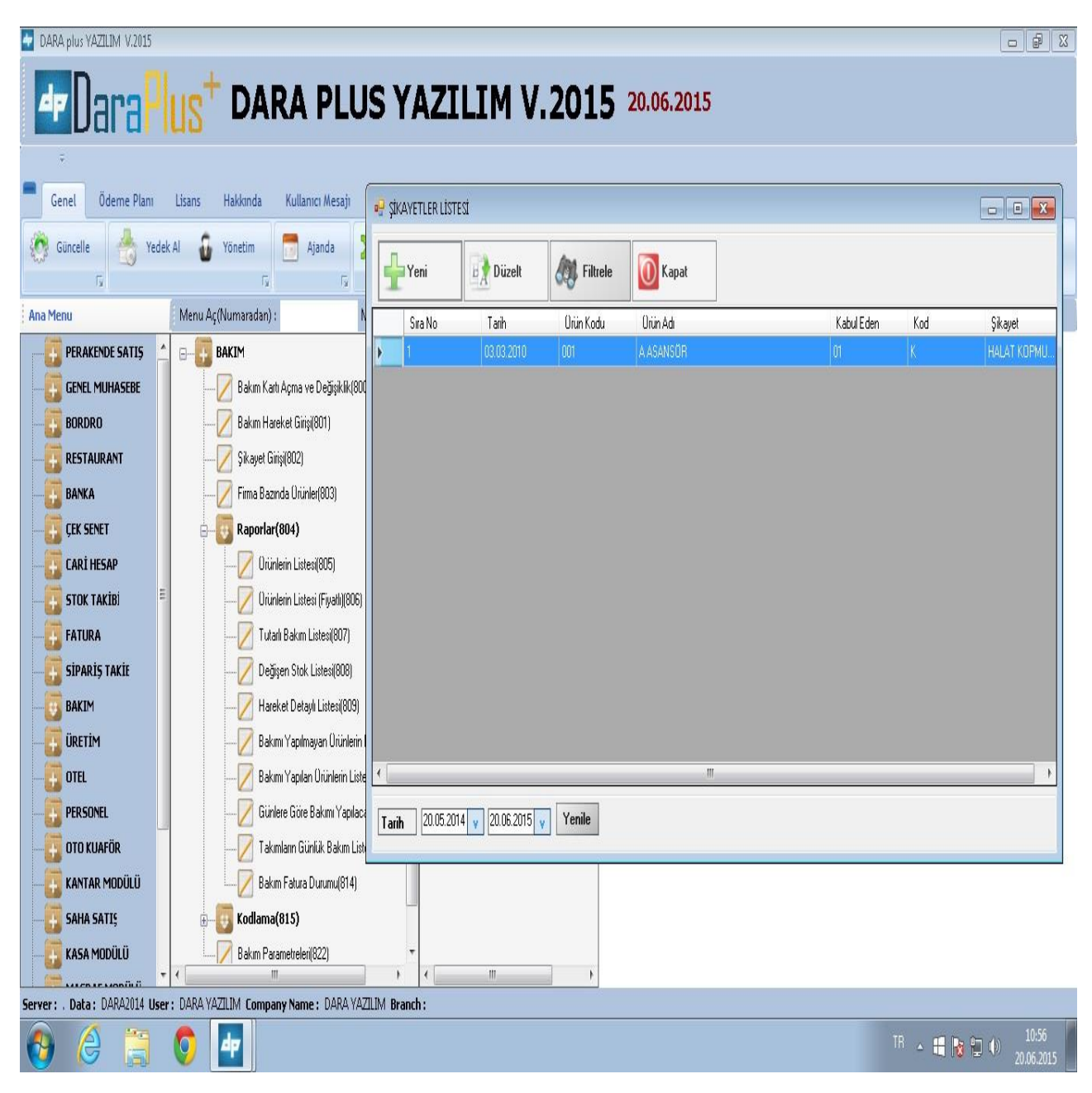

## ARIZA GİRİŞ FORMU

Arıza giriş formuna **ŞiKAYET GİRİŞİ** sekmesinden ulaşabilirsiniz. Buradan alınan şikayetin tarihi, sorun olan ürünün kodu ve şikayetin ne olduğunu kaydedebilirsiniz.

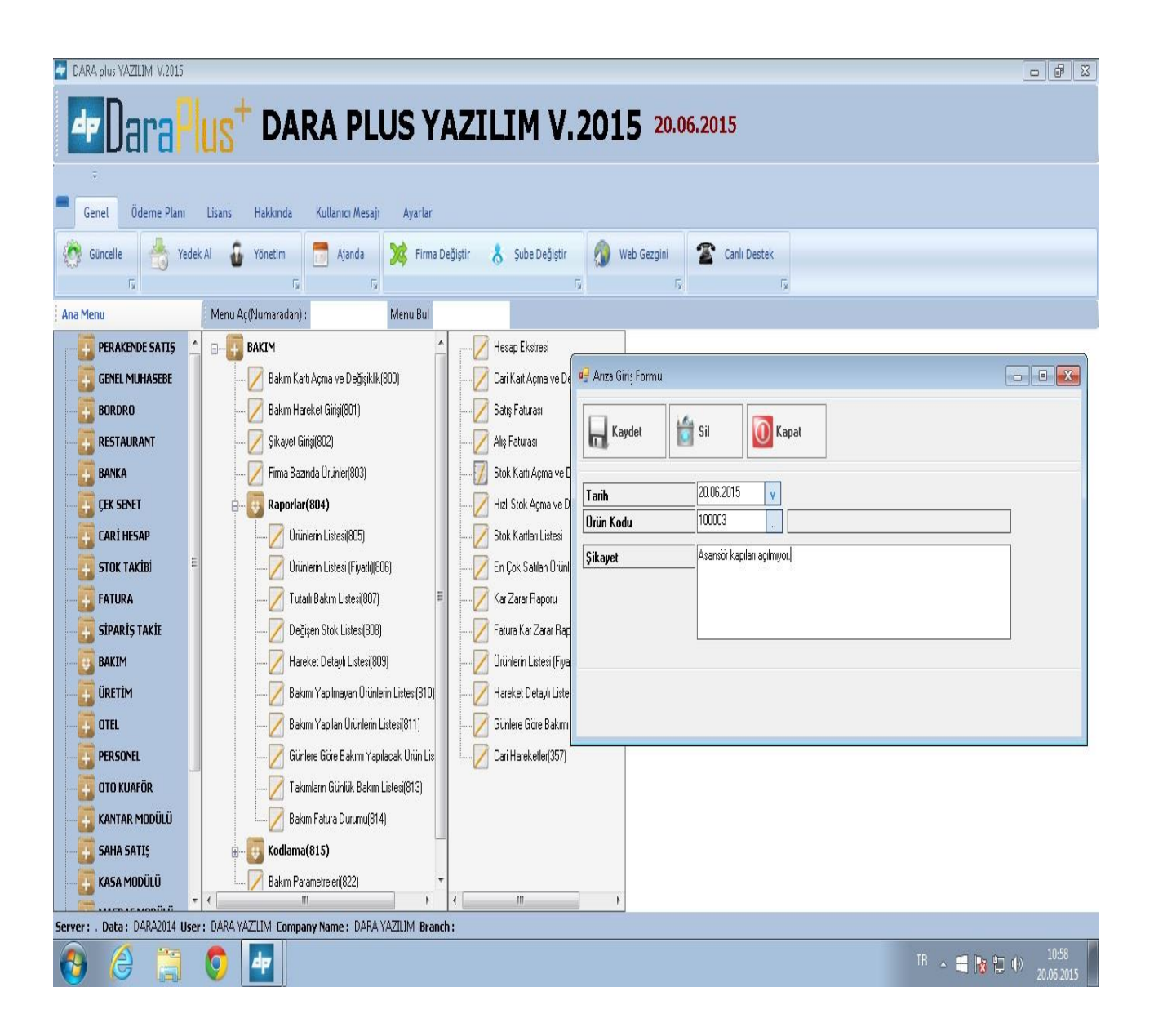

## FİRMA BAZINDA ÜRÜNLER

## FİRMA BAZINDA ÜRÜN KONTROLÜ

Firma bazında ürünleri kontrol etmek için **FİRMA BAZINDA ÜRÜNLER** sekmesini kullanabilirsiniz. Buradan ürünlerin listesine ulaşabilirsiniz.

| - DARA plus YAZILIM V.2015   |                                                                                                    |                     |       |                 |                                  |            |           |                     |
|------------------------------|----------------------------------------------------------------------------------------------------|---------------------|-------|-----------------|----------------------------------|------------|-----------|---------------------|
| <b>P</b> Dara P              | US <sup>+</sup> DARA PLUS YA                                                                                                    | ZIL                 | IM    | V.20            | 15 20.06.2015                    |            |           |                     |
| Ŧ                            |                                                                                                    |                     | 🖳 Fir | ma Bazında Ürün | Kontrolü                         |            |           |                     |
| Genel Ödeme Planı            | Lisans Hakkinda Kullanıcı Mesajı Ayarlar                                                                                                    |                     | 0     | Kapat           | 🔘 Firma Bazında 🛛 Ürün Listesi   | 15.04.2011 | v         | _                   |
| Suiterie 10 rede             | A Vinte Vinte Vint |                     |       | HESAPKODU       | HESAPADI                         |            |           |                     |
| Ana Menu                     | Menu Ac(Numaradan) : Menu Bul                                                                                                    |                     | Þ     | 120.001         | AFYON OKBILIŞİM DENEME FİRMASI   |            |           |                     |
| PERAKENDE SATIS              |                                                                                                    | 📝 Не                |       | 120.002         |                                  | _          |           |                     |
| GENEL MUHASEBE               | Bakım Kartı Acma ve Değisiklik(800)                                                                                                    | Ca                  |       | 500.01.123      | DENEME DENEME                    | -          |           |                     |
|                              | Bakım Hareket Girişi(801)                                                                                                    | Sa                  |       | 10001           | afyonkarahisar gezginler ltd şti | -          |           |                     |
|                              | Sikayet Girişi(802)                                                                                                    | AI                  |       |                 |                                  |            |           |                     |
| BANKA                        | Firma Bazında Ürünler(803)                                                                                                    |                     |       |                 |                                  |            |           |                     |
| ÇEK SENET                    | Raporlar(804)                                                                                                    | — 📈 ні              |       |                 |                                  |            |           |                     |
| CARİ HESAP                   | Urünlerin Listesi(805)                                                                                                    |                     |       |                 |                                  |            |           |                     |
|                              |                                                                                                    | — 🗾 Er              |       |                 |                                  |            |           |                     |
|                              | Tutarlı Bakım Listesi(807) 🗧                                                                                                    | — 🗾 Ka              |       |                 |                                  |            |           |                     |
|                              | Değişen Stok Listesi(808)                                                                                                    | 🚺 Fa                |       |                 |                                  |            |           |                     |
|                              |                                                                                                    | 🔽 Or                |       |                 |                                  |            | ADDEC     |                     |
|                              | Bakımı Yapılmayan Ürünlerin Listesi(810)                                                                                                    | — 🗾 на              | •     |                 | akay apt                         | bina       | sivas cad |                     |
|                              | Bakımı Yapılan Ürünlerin Listesi(811)                                                                                                    | <mark> </mark>   Gi |       | 003×            | DENEME URUN4                     |            |           |                     |
|                              |                                                                                                    | — 🗾 Ca              |       | 555             | asamsorrr                        |            |           |                     |
|                              | Takımların Günlük Bakım Listesi(813)                                                                                                    | — 🗾 Ca              |       |                 |                                  |            |           |                     |
|                              | Bakım Fatura Durumu(814)                                                                                                    | — 🗾 Ca              |       |                 |                                  |            |           |                     |
|                              | E Kodlama(815)                                                                                                    |                     |       |                 |                                  |            |           |                     |
| KASA MODÜLÜ                  | Bakım Parametreleri(822)                                                                                                    |                     | •     |                 | III                              |            |           |                     |
| Server: . Data: DARA2014 Use | r: DARA YAZILIM Company Name: DARA YAZILIM Branch:                                                                                                    |                     |       |                 |                                  |            |           |                     |
| 📀 🎯                          | S 🛃                                                                                                    |                     |       |                 |                                  |            | TR 🔺 🖷 🔞  | 11:29<br>20.06.2015 |

## RAPORLAR

## ÜRÜN LİSTESİ

Ürün listesine **RAPORLAR** sekmesinden ulaşabilirsiniz. Burada ürünle ilgili bilgiler bulunmaktadır.

| 🖗 DARA RAPOR GÖRÜNTÜLEYÍCÍ                                |                                                                                                    |                                                                                                    |                                                 |                                                                  |                                                      |          |                |
|-----------------------------------------------------------|----------------------------------------------------------------------------------------------------|----------------------------------------------------------------------------------------------------|-------------------------------------------------|------------------------------------------------------------------|------------------------------------------------------|----------|----------------|
| 🖨 Print 🎯 Open 🚽 Save 🔹 🖓 🔹 👔 👔 👔 👔 🛱 🔲 🔲 🖳 🛃 ሩ 🕾 🛛 Close |                                                                                                    |                                                                                                    |                                                 |                                                                  |                                                      |          |                |
|                                                           | DARA YAZILI                                                                                                | <b>ÜF</b><br>M Tarih Aral                                                                                                    | <b>:ÜN LİSTESİ</b><br>ığı:01.06.2015-20.06.2015 | :                                                                | 20.06.2015                                           | <u> </u> |                |
|                                                           | URUNKO                                                                                                    | DU URUNADI                                                                                                    | MODELI                                          | URUN T                                                           | 1PI                                                  |          |                |
|                                                           | 120.001<br>001<br>003X<br>555<br>120.002<br>002<br>500.01.1<br>1111<br>500.01.123<br>1004<br>10001<br>1001 | DARA<br>akay apt<br>DENEME URUN4<br>assmoorrr<br>ATA YATIRIM A.Ş<br>KC TIPİ ASANSÖR<br>AHMET ASLAN<br>köşk apt asansör<br>DENEME DENEME<br>ENDSİS ASANSÖR<br>afyonkarahisar gezginler itd şti<br>test | 01<br>03<br>01<br>03<br>01                      | ALININ TAKIMI<br>ALININ TAKIMI<br>ALININ TAKIMI<br>METMET TAKIMI | 30<br>bina<br>20<br>FRGGHH-YY<br>5<br>25<br>ABC<br>0 |          |                |
| N 4 Page 1 of 1                                           | ×W                                                                                                    |                                                                                                    |                                                 |                                                                  |                                                      |          | 107% 🗩 🛡 🕂     |
| 🕘 🙆                                                       | 📋 🏮 🛓                                                                                                    | 7                                                                                                    |                                                 |                                                                  |                                                      | TR 🛓     | 11:34 x00.2015 |

## ÜRÜN LİSTESİ (FİYATLI)

Ürünlerin fiyatlı listesine **RAPORLAR SEKMESİNİ** kullanarak ulaşabilirsiniz. Burada hesap kodu, ürün kodu, bakım günü vb. bölümler vardır.

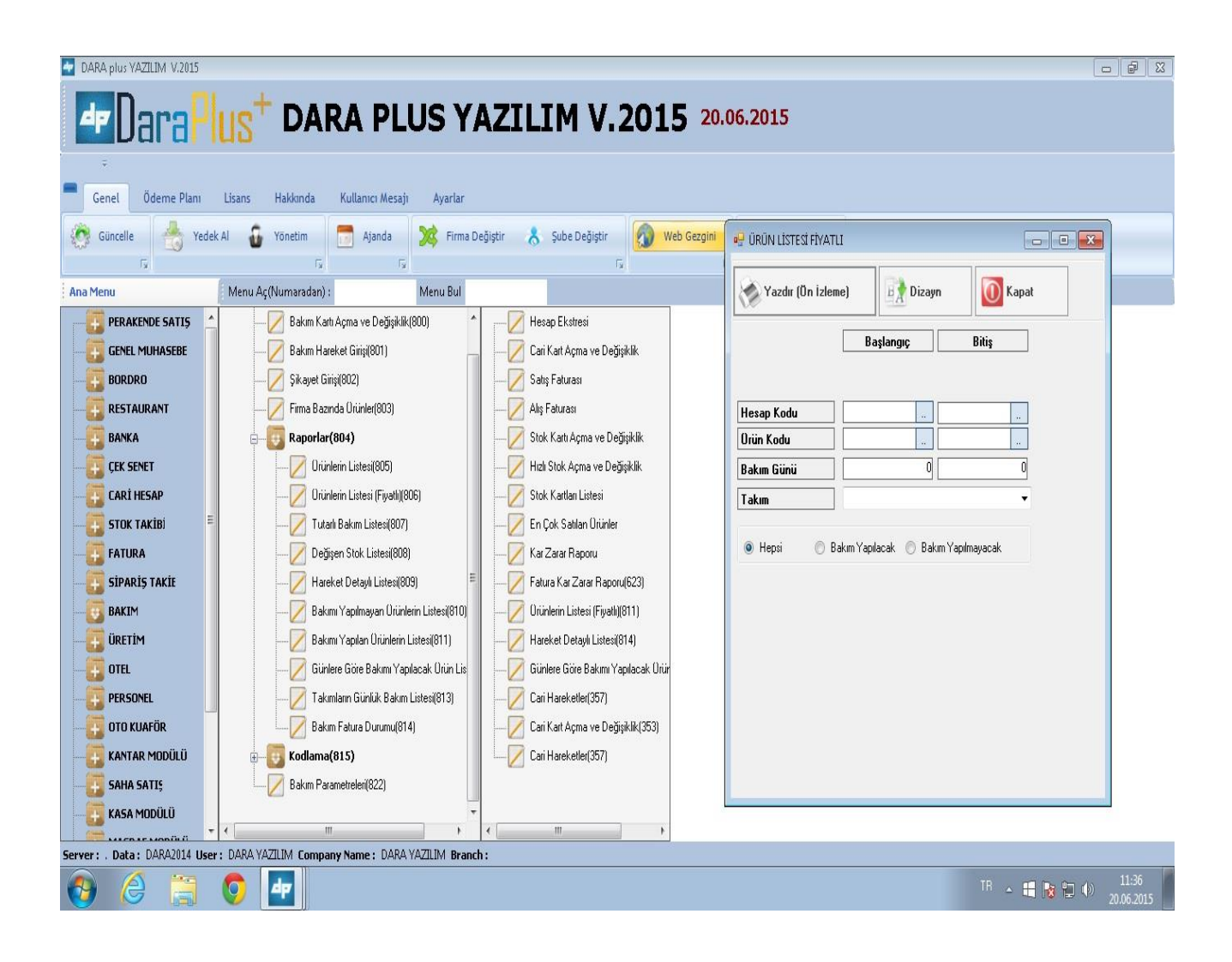

## TUTARLI BAKIM LİSTESİ

## HAREKET LISTESI

#### Hareket listesine TUTARLI BAKIM LİSTESİ sekmesinden ulaşabilirsiniz.

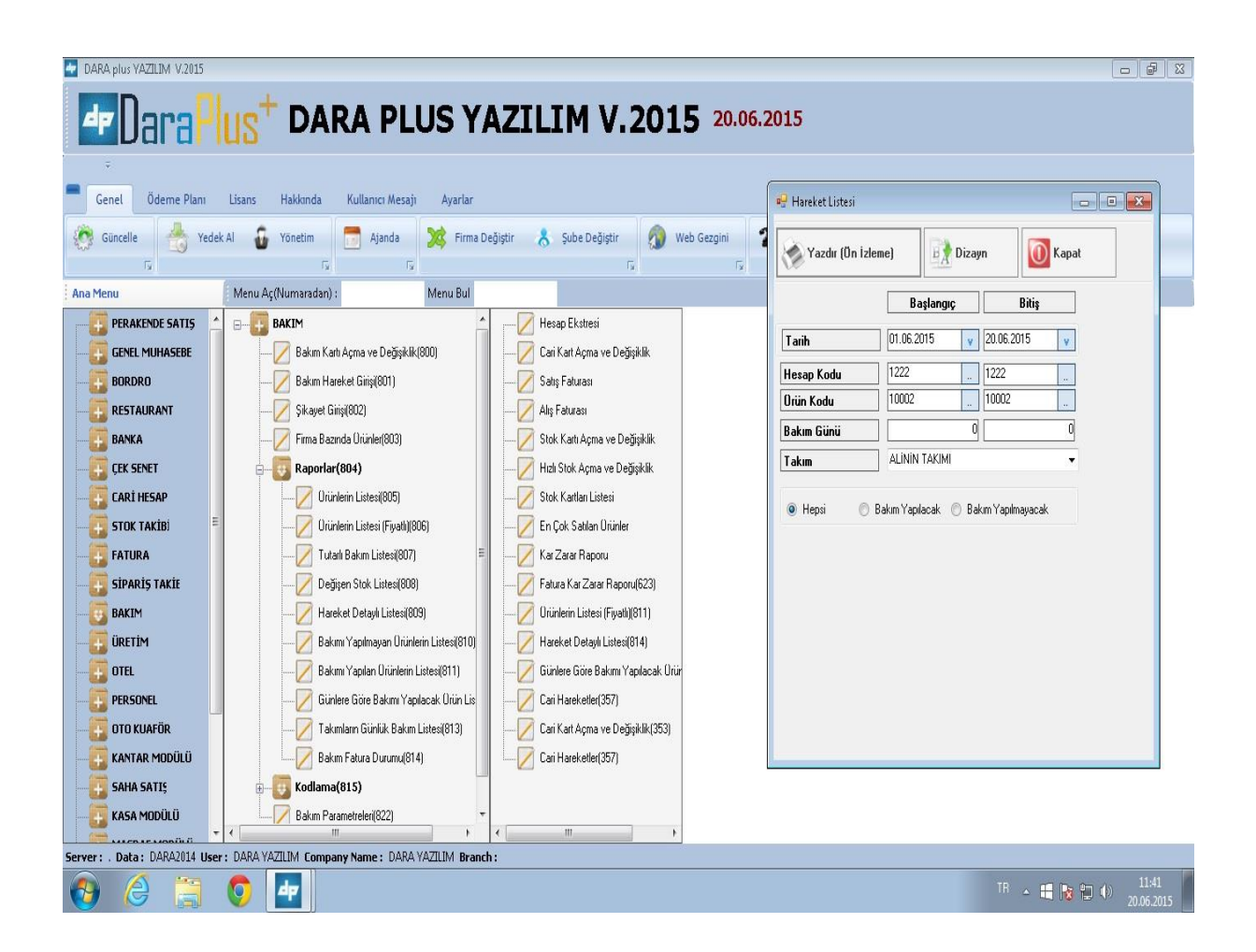

## DEĞİŞEN STOKLARIN LİSTESİ

Değişen stokların listesine DEĞİŞEN STOKLAR LİSTESİ sekmesinden ulaşabilirsiniz.

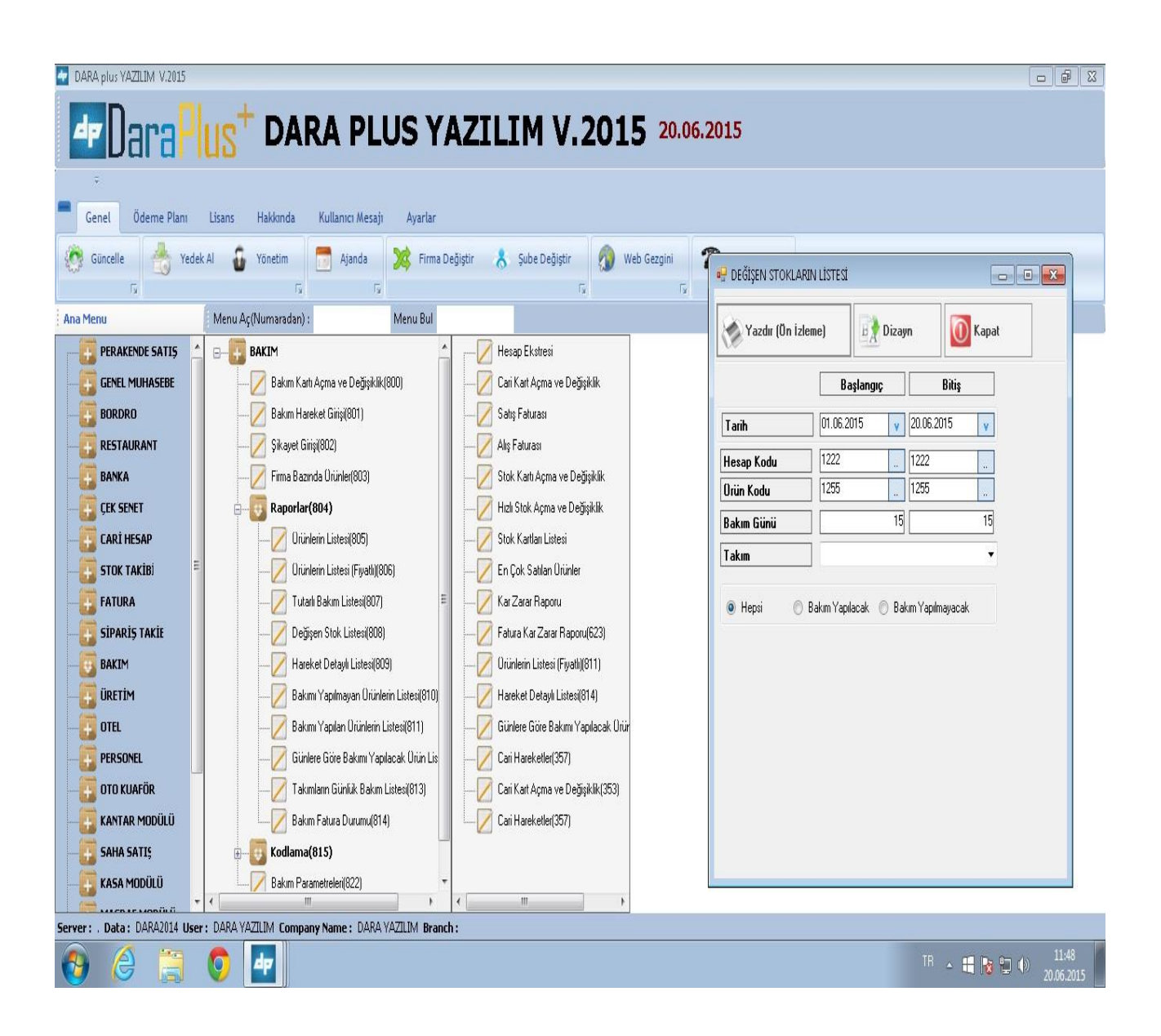

## HAREKET DETAYLI LİSTESİ

## DETAYLI BAKIM LİSTESİ

Detaylı bakım listesine HAREKET DETAYLI LİSTESİ sekmesinden ulaşabilirsiniz.

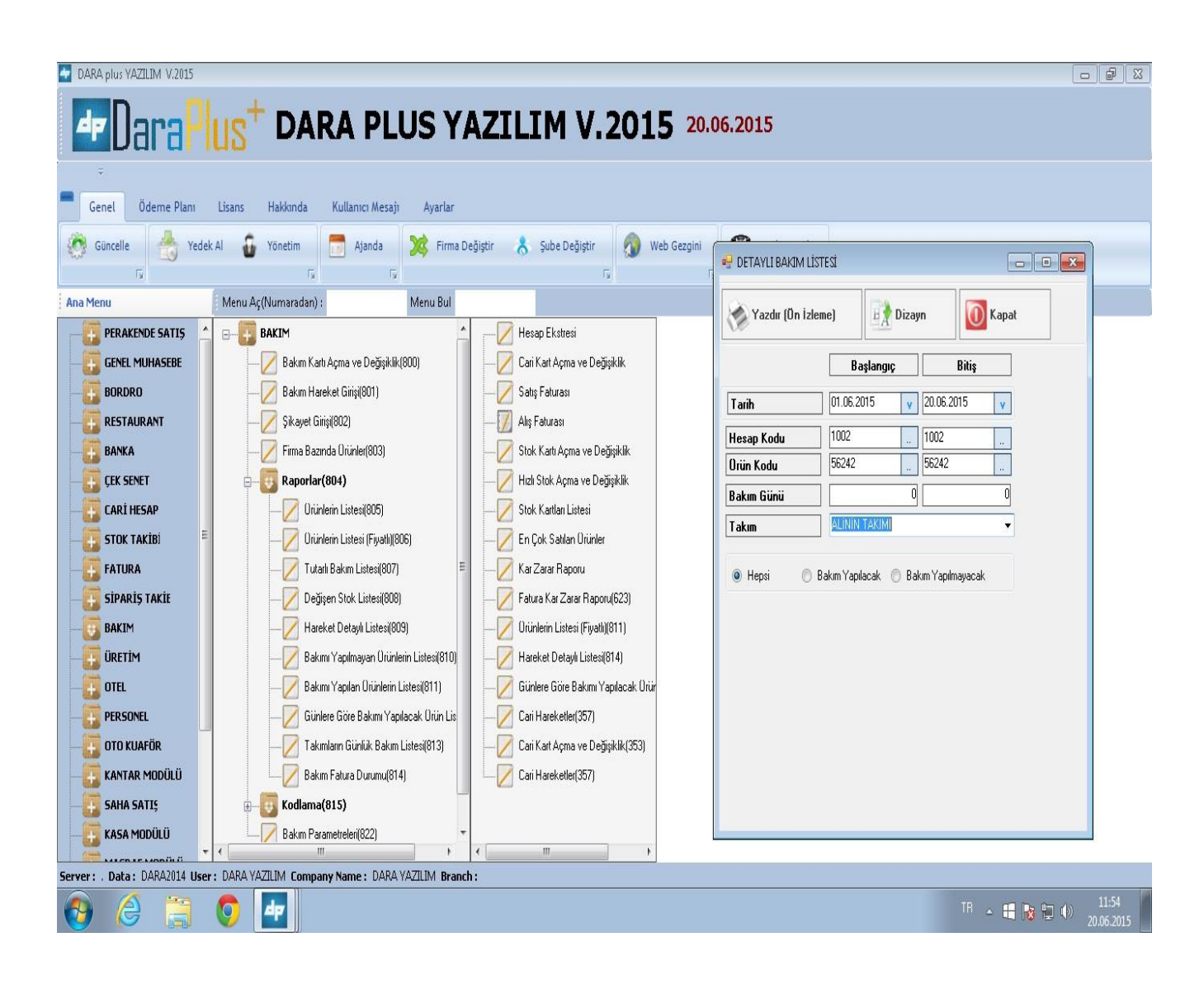

## BAKIMI YAPILMAYAN ÜRÜN LİSTESİ

Bakımı yapılmayan ürünlerin listesine RAPORLAR sekmesinden ulaşabilirsiniz.

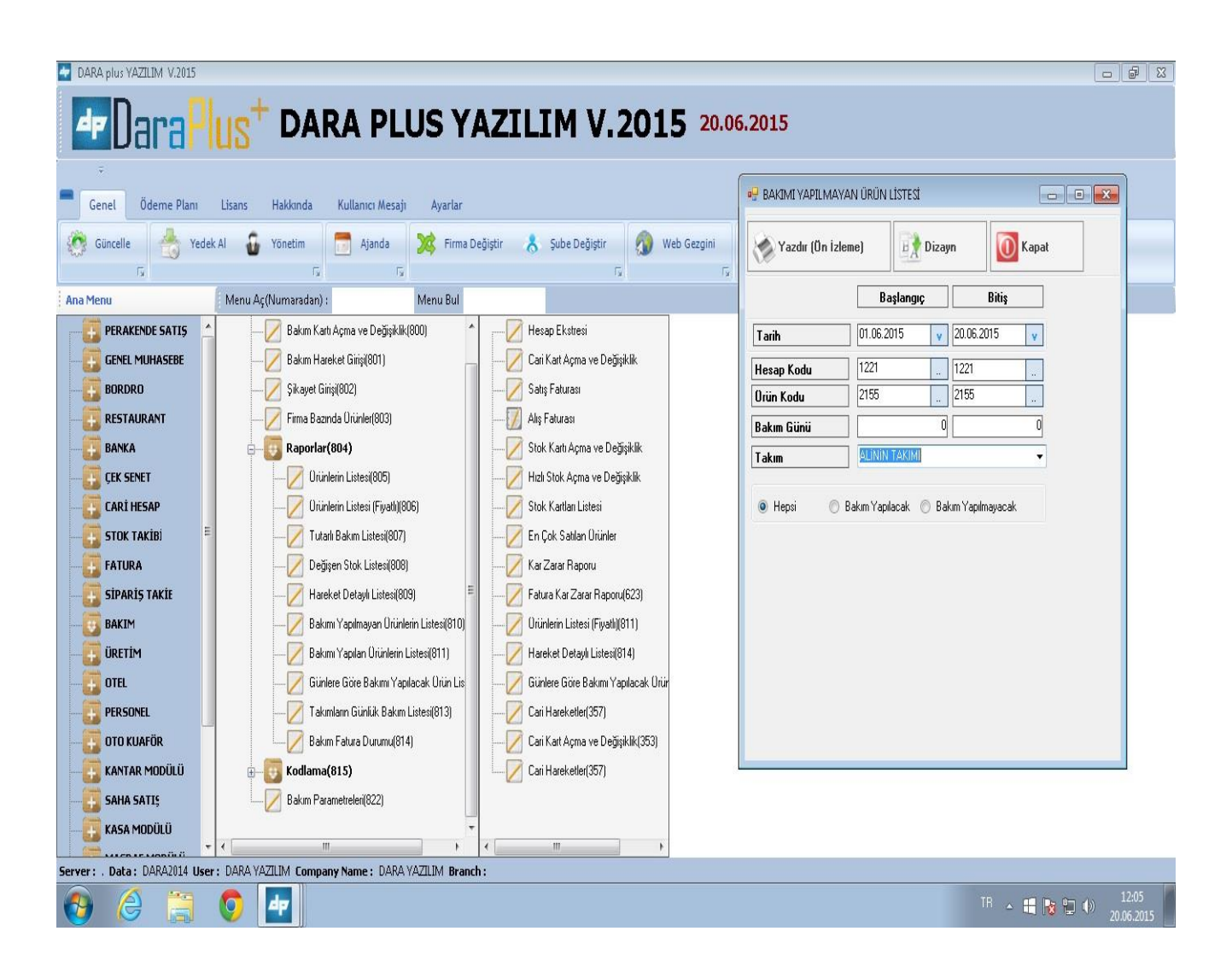

## BAKIMI YAPILAN ÜRÜN LİSTESİ

Bakımı yapılan ürünler listesine RAPORLAR sekmesinden ulaşabilirsiniz.

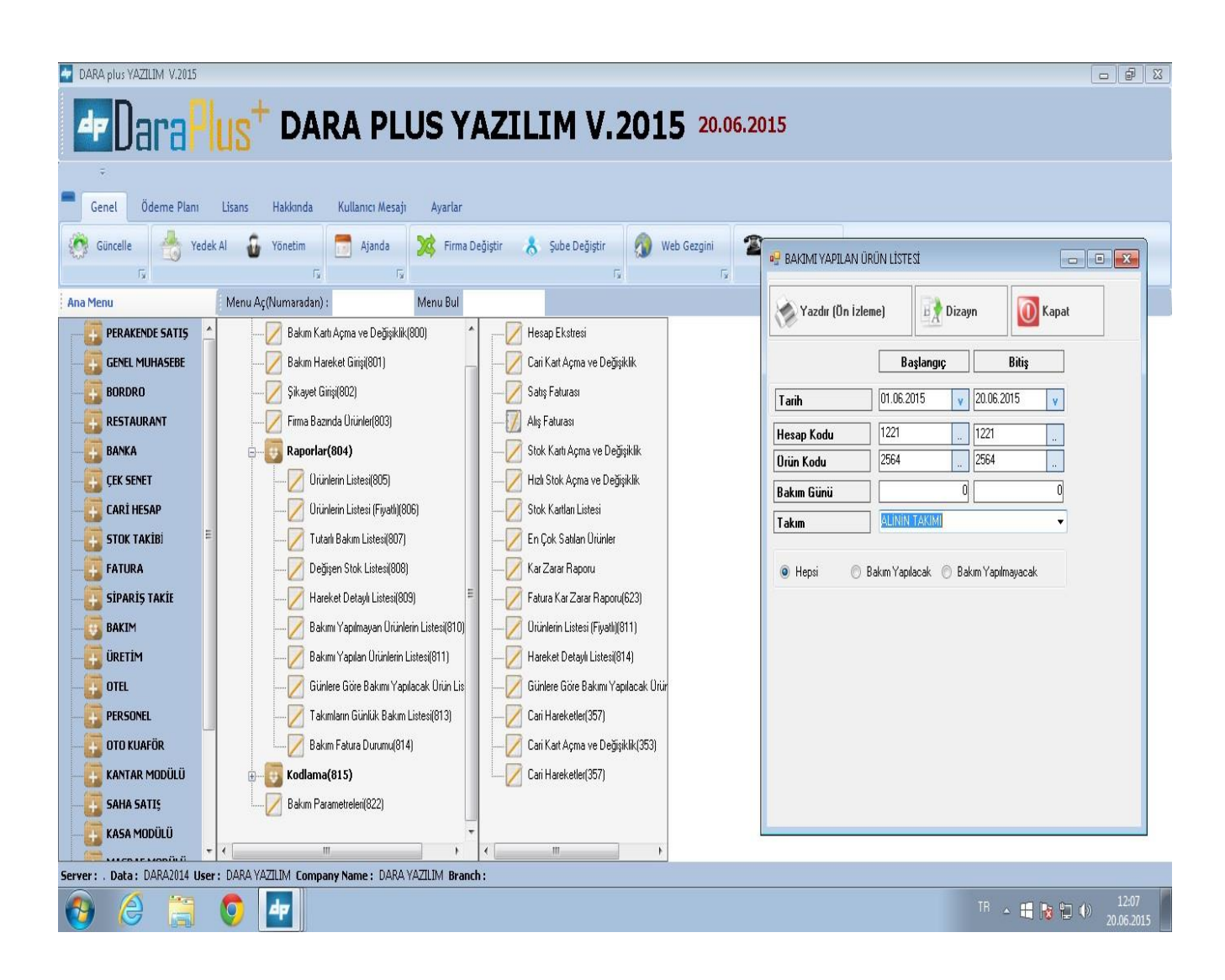

## GÜNLERE GÖRE BAKIMI YAPILACAK ÜRÜN LİSTESİ

#### BAKIMI YAPILAN ÜRÜN LİSTESİ

Bakımı yapılan ürün listesine **GÜNLERE GÖRE BAKIMI YAPILACAK ÜRÜN LİSTESİ** sekmesinden ulaşabilirsiniz.

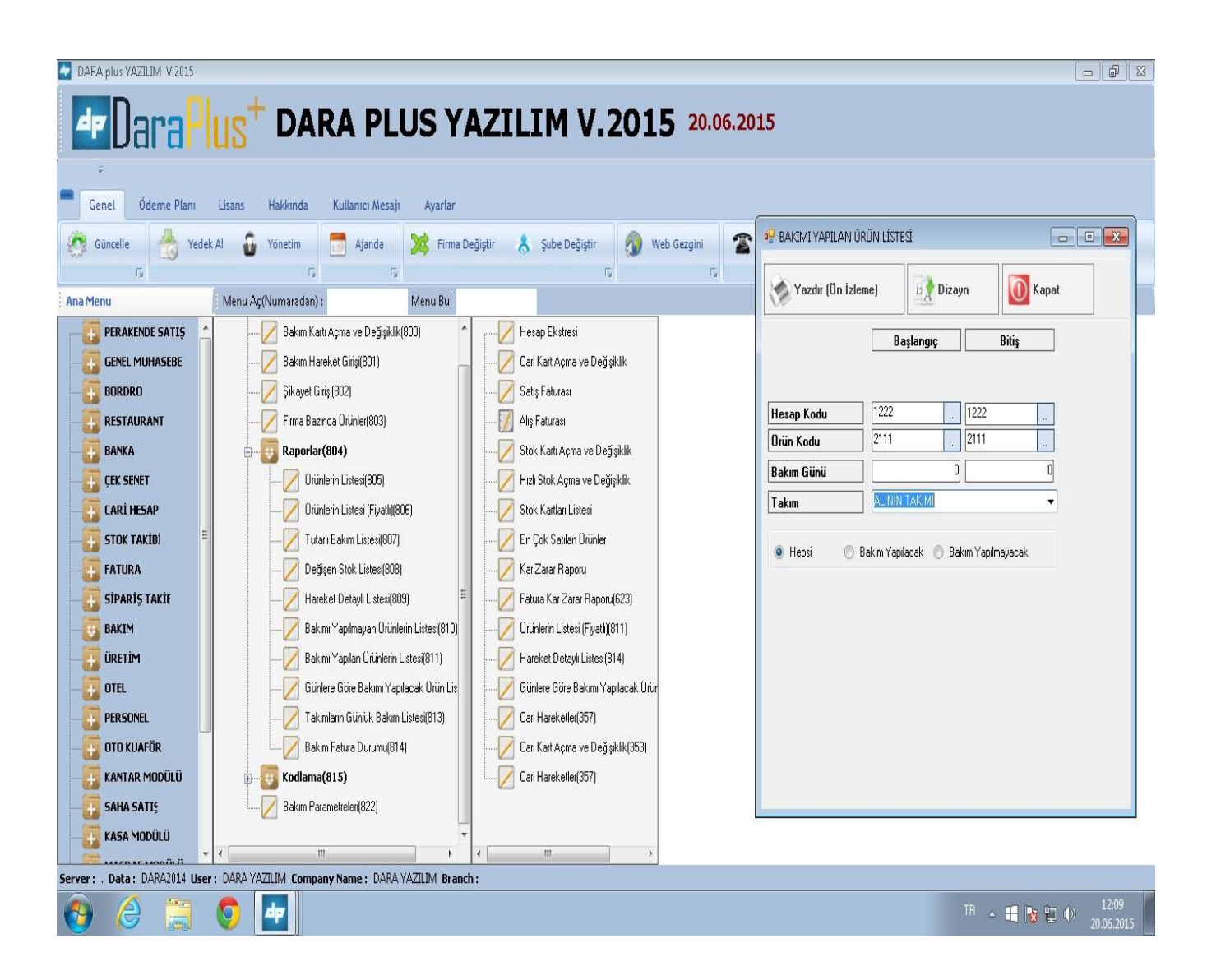

## TAKIMLARIN GÜNLÜK BAKIM LİSTESİ

Takımların günlük bakım listesine RAPORLAR sekmesinden ulaşabilirsiniz.

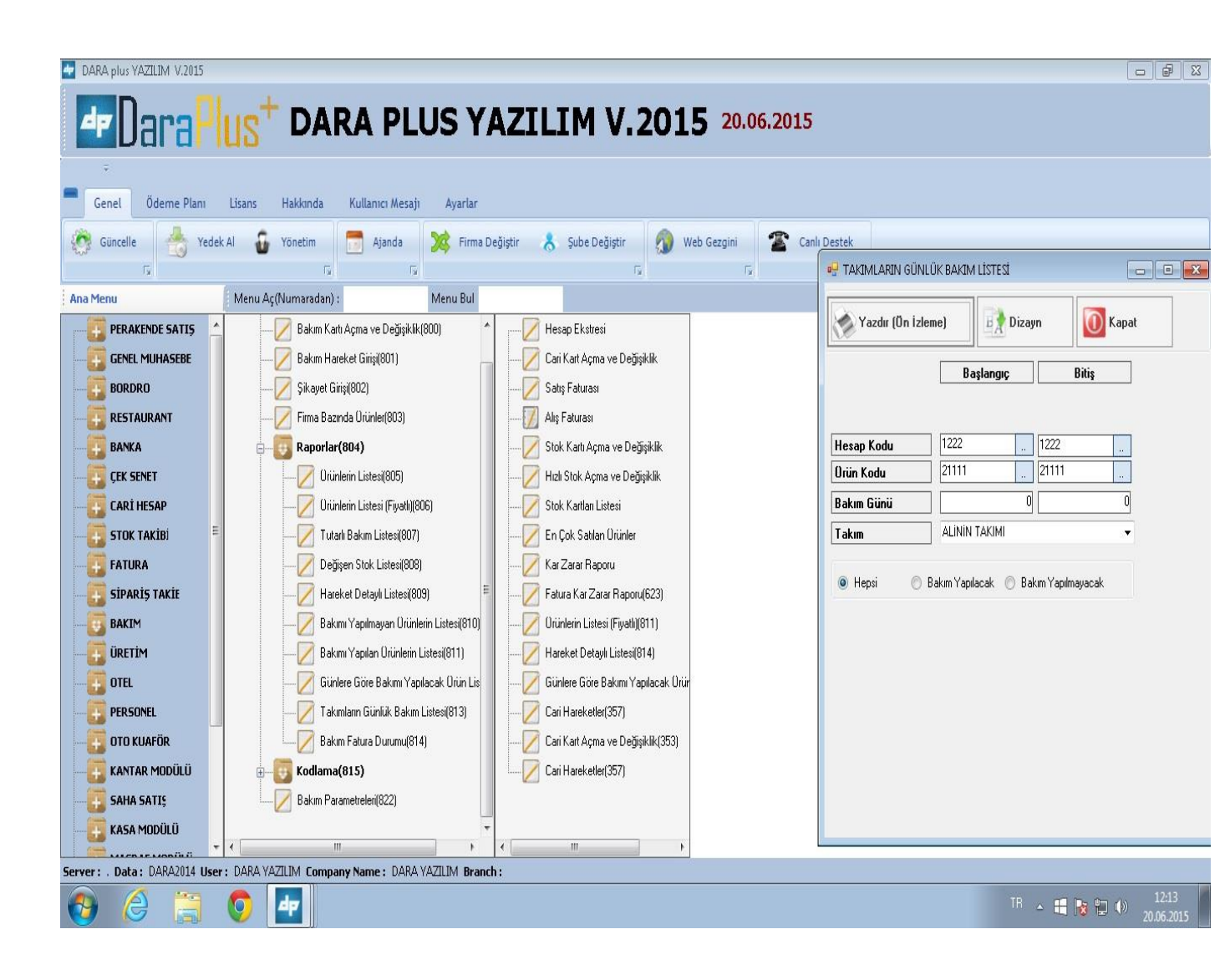

#### **BAKIM FATURA DURUMU**

Bakım fatura durumuna RAPORLAR sekmesinden ulaşabilirsiniz.

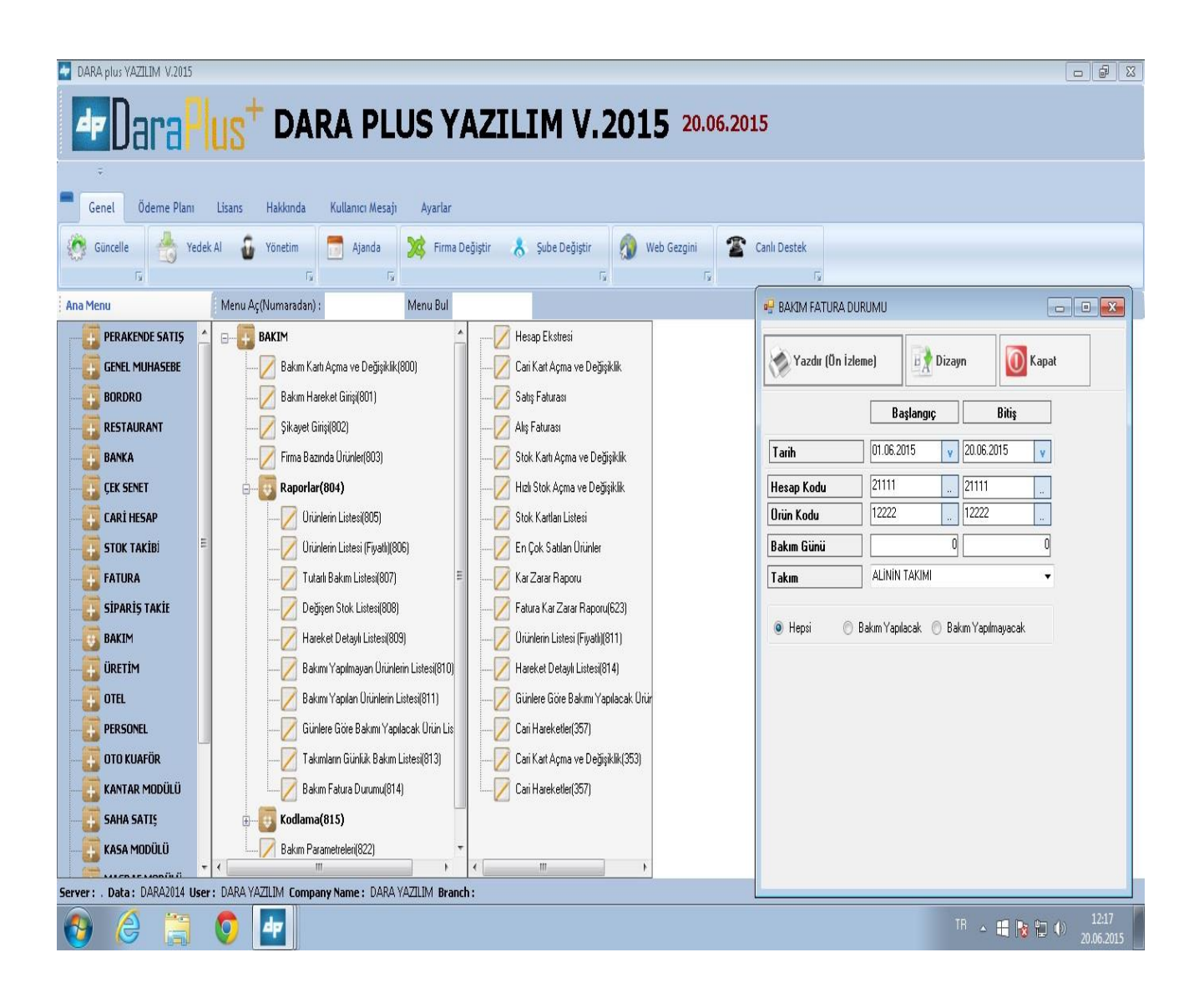

## **KODLAMA**

### **BAKIM KODLAMA**

### AY BAKIM KODLAMA

Her ay yapılacak işlemler bu bölümde kodlanır. Örn: Yağ değişimi,halat kontrol gibi.

Bu sayede ay içerisine gidildiği zaman yapılacak işlemler bir sistematiğe bağlanmış olur .

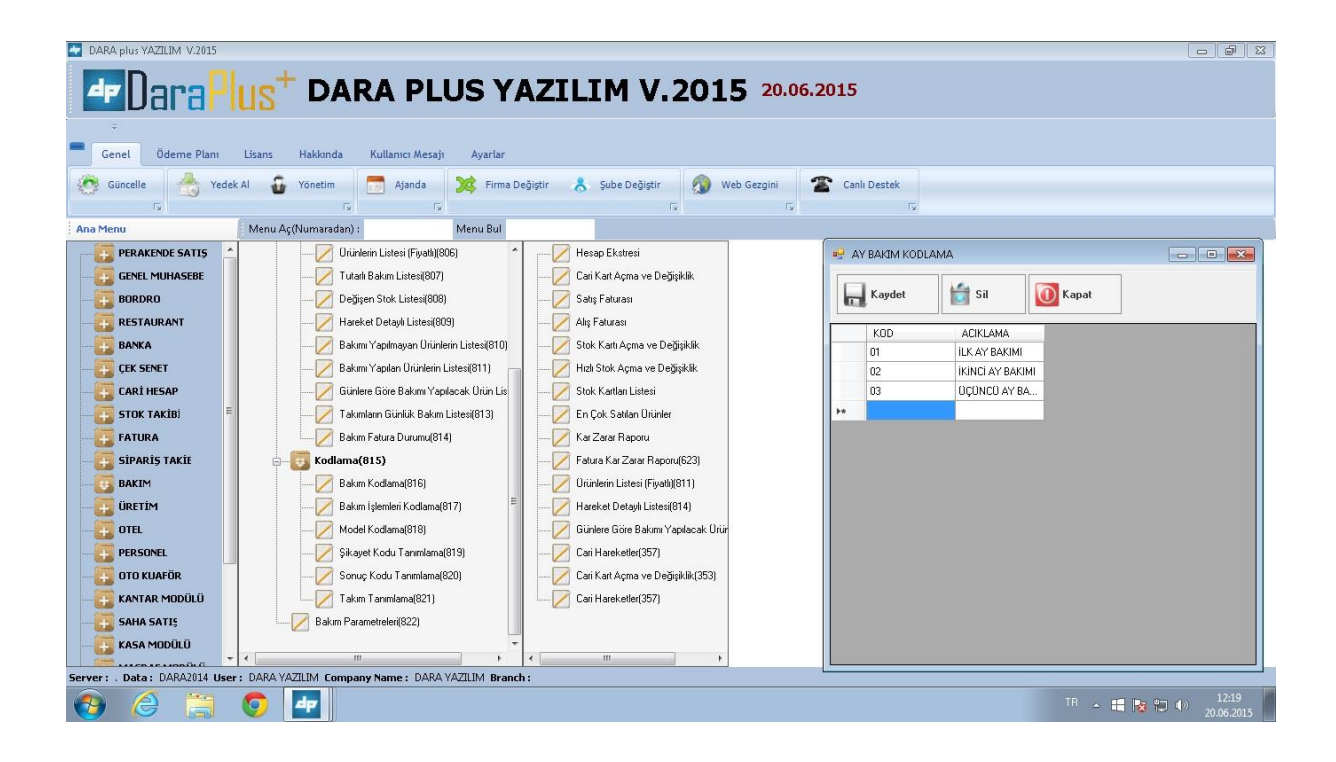

## BAKIM İŞLEMLERİ KODLAMA

#### **BAKIM KODLAMA**

Bakım kodlama bölümüne **BAKIM İŞLEMLERİ KODLAMA** sekmesinden ulaşabilirsiniz. Bakımlara ait bilgiler burada saklanır.

| DARA plus YAZILIM V.2015              |                                                        |                                |                                      |
|---------------------------------------|--------------------------------------------------------|--------------------------------|--------------------------------------|
| <b>P</b> Dara P                       | US <sup>+</sup> DARA PLUS YAZILIN                      | <b>1 V.2015</b> 20.06.2015     |                                      |
| Genel Ödeme Planı                     | Lisans Hakkında Kullanıcı Mesajı Ayarlar               |                                |                                      |
| Güncelle A Yede                       | ek Al 🙃 Yönetim 🧮 Alanda 🔀 Firma Deðistir 🙏 Sub        | BAKIM KODLAMA                  |                                      |
| Sar La                                | 6 6                                                    |                                |                                      |
| Ana Menu                              | Menu Aç(Numərədən) : Menu Bul                          | Kaydet                         |                                      |
| PERAKENDE SATIS GENEL MUHASEBE BORDRO |                                                        | Ay Seciniz RINCLAY BARIMI • 02 |                                      |
|                                       | Hareket Detaylı Listesi(809)                           | KUD AUKLAMA                    |                                      |
| BANKA                                 |                                                        | 0202 HALAT KONTR               |                                      |
| ÇEK SENET                             |                                                        |                                |                                      |
| CARİ HESAP                            | Günlere Göre Bakımı Yapılacak Ürün Lis 🛛 — 💋 Stok Kart | •                              |                                      |
| STOK TAKİBİ                           | Takımların Günlük Bakım Listesi(813)                   |                                |                                      |
|                                       | Bakım Fatura Durumu(814)                               |                                |                                      |
| SIPARIŞ TAKİL                         | E-03 Kodlama(815)                                      | 4                              |                                      |
|                                       | Bakim Kodlama(816)                                     |                                |                                      |
| OTEL                                  | Model Kodlama(818)                                     |                                |                                      |
| PERSONEL                              | Sikavet Kodul Tanmlama(819)                            |                                |                                      |
| OTO KUAFÖR                            | Soruç Kodu Tanımlama(820) Cari Kart /                  | A                              |                                      |
| KANTAR MODÜLÜ                         | Takım Tanımlama(821)                                   | 4                              |                                      |
|                                       | Bakım Parametreleri(822)                               |                                |                                      |
| KASA MODÜLÜ                           |                                                        |                                |                                      |
| Server: . Data: DARA2014 Use          | r : DARA YAZILIM Company Name : DARA YAZILIM Branch :  |                                |                                      |
| 🕘 🎯 👸                                 | <b>0</b>                                               | TR _                           | 12:24<br>1 😼 🗊 🌗 12:24<br>20.06.2015 |

#### **MODEL KODLAMA**

Model kodlama bölümüne KODLAMA sekmesinden ulaşabilirsiniz.

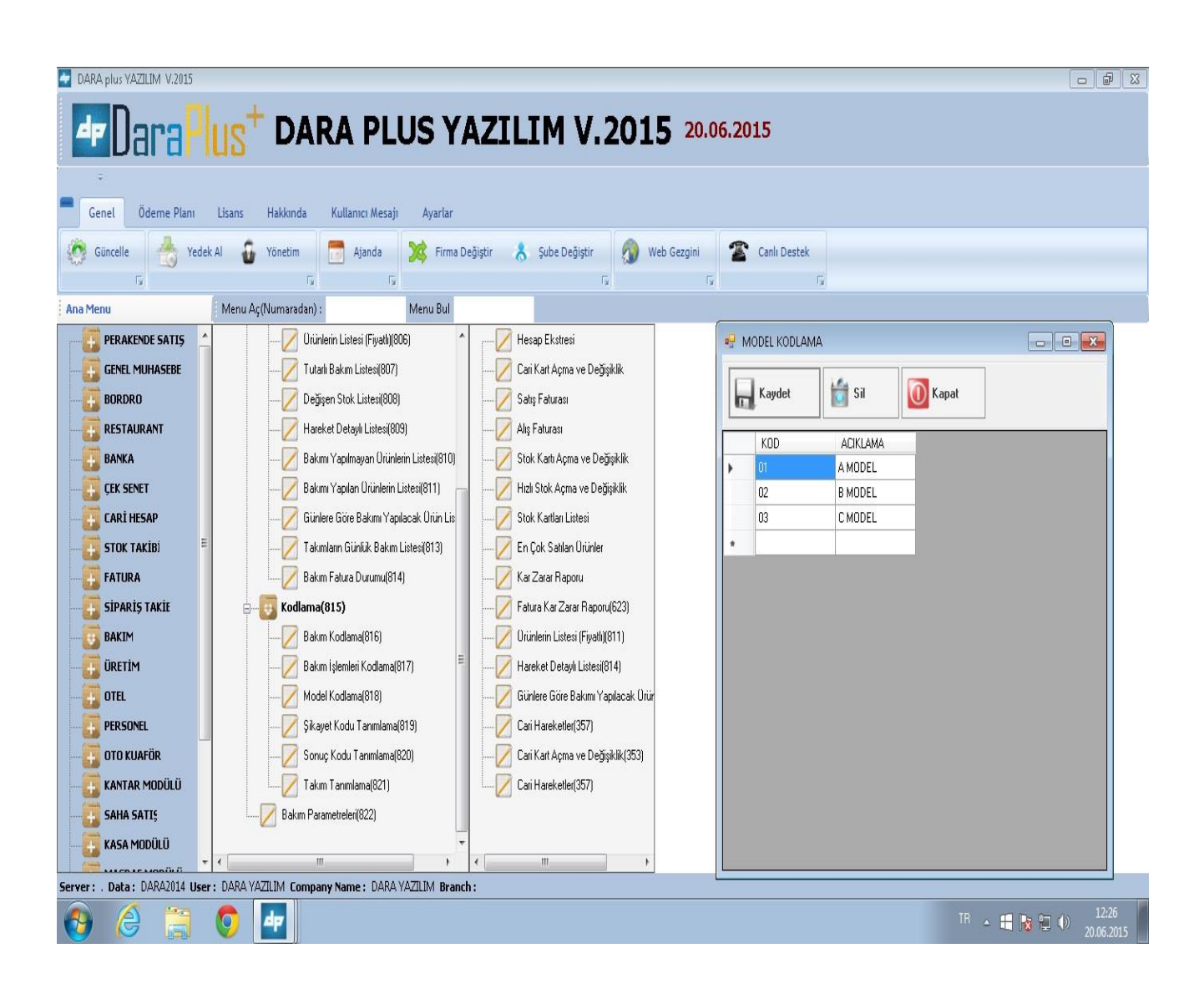

## ŞİKAYET KODU TANIMLAMA

## ŞİKAYET KODLAMA

Şikayetler burada kodlanır. Bu alana **ŞİKAYET KODU TANIMLAMA** sekmesinden ulaşabilirsiniz.

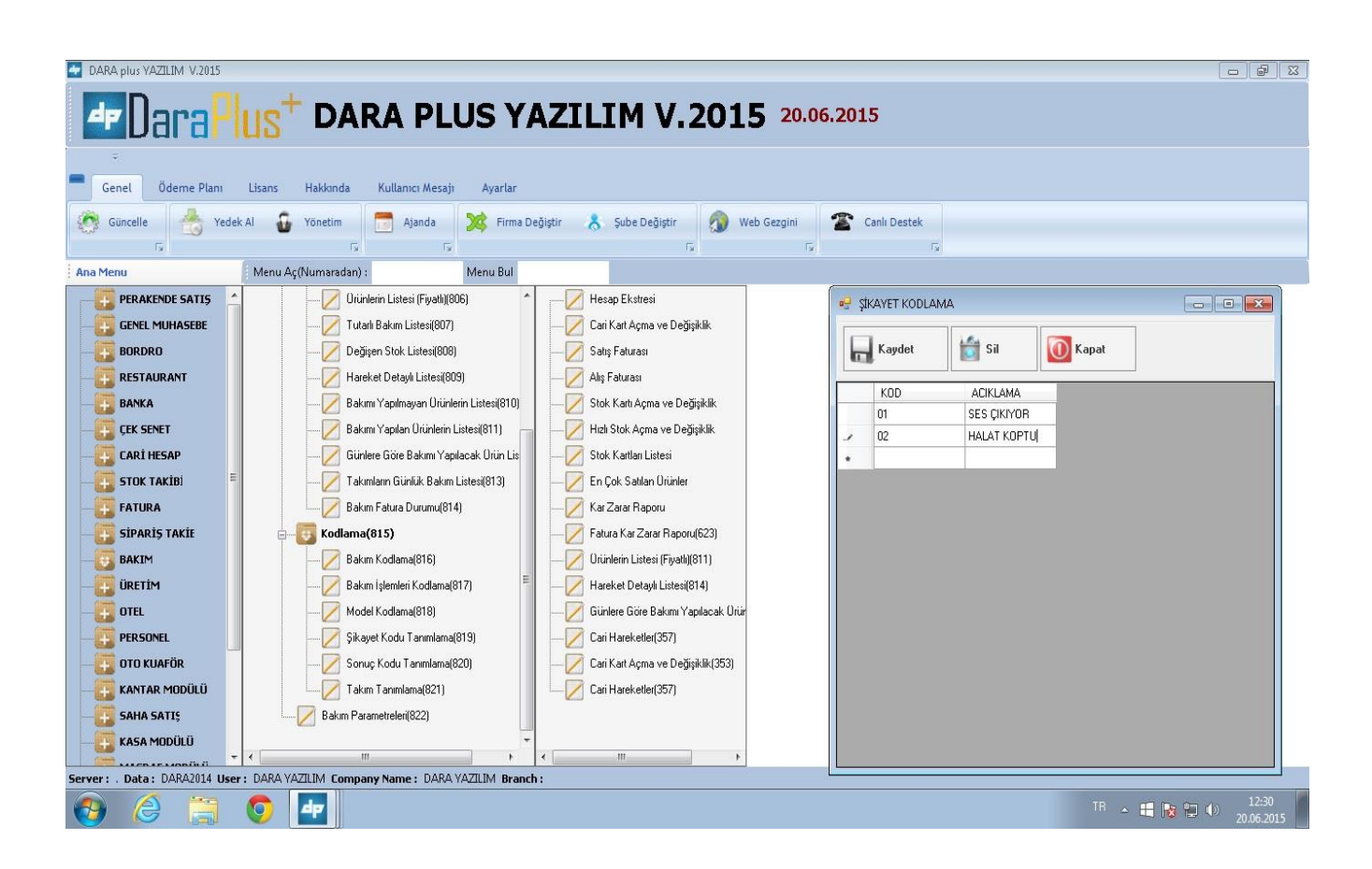

#### SONUÇ KODU TANIMLAMA

#### SONUÇ KODLAMA

Şikayetlerin sonuçları burada kodlanır. Buraya SONUÇ KODU TANIMLAMA sekmesinden ulaşılır.

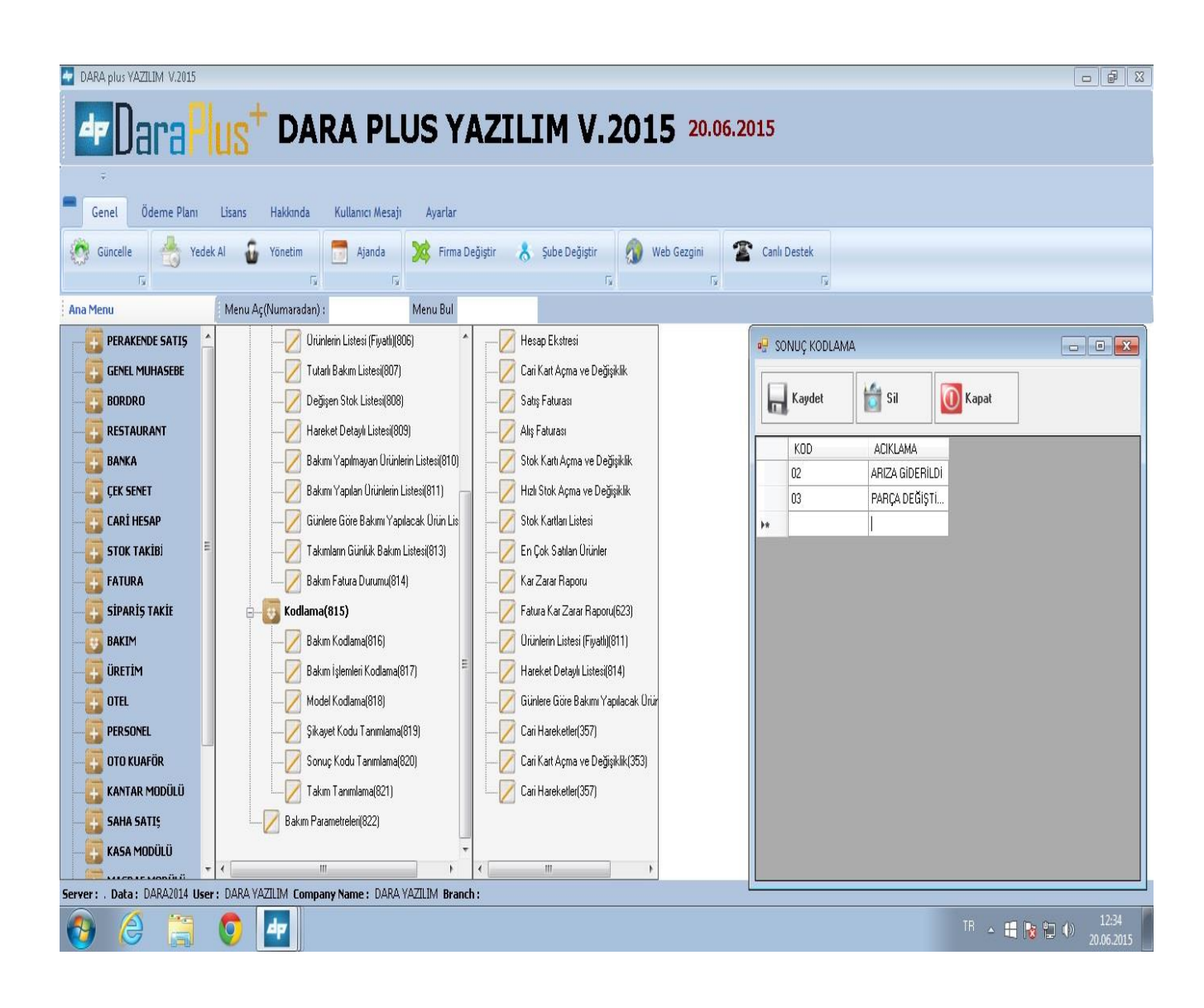

#### **TAKIM TANIMLAMA**

#### **TAKIM KODLAMA**

Takımlarla ilgili bilgiler burada kodlanır . Gerektiği zaman bu bilgiler kullanılabilir. Buraya **TAKIM TANIMLAMA** sekmesinden ulaşılır.

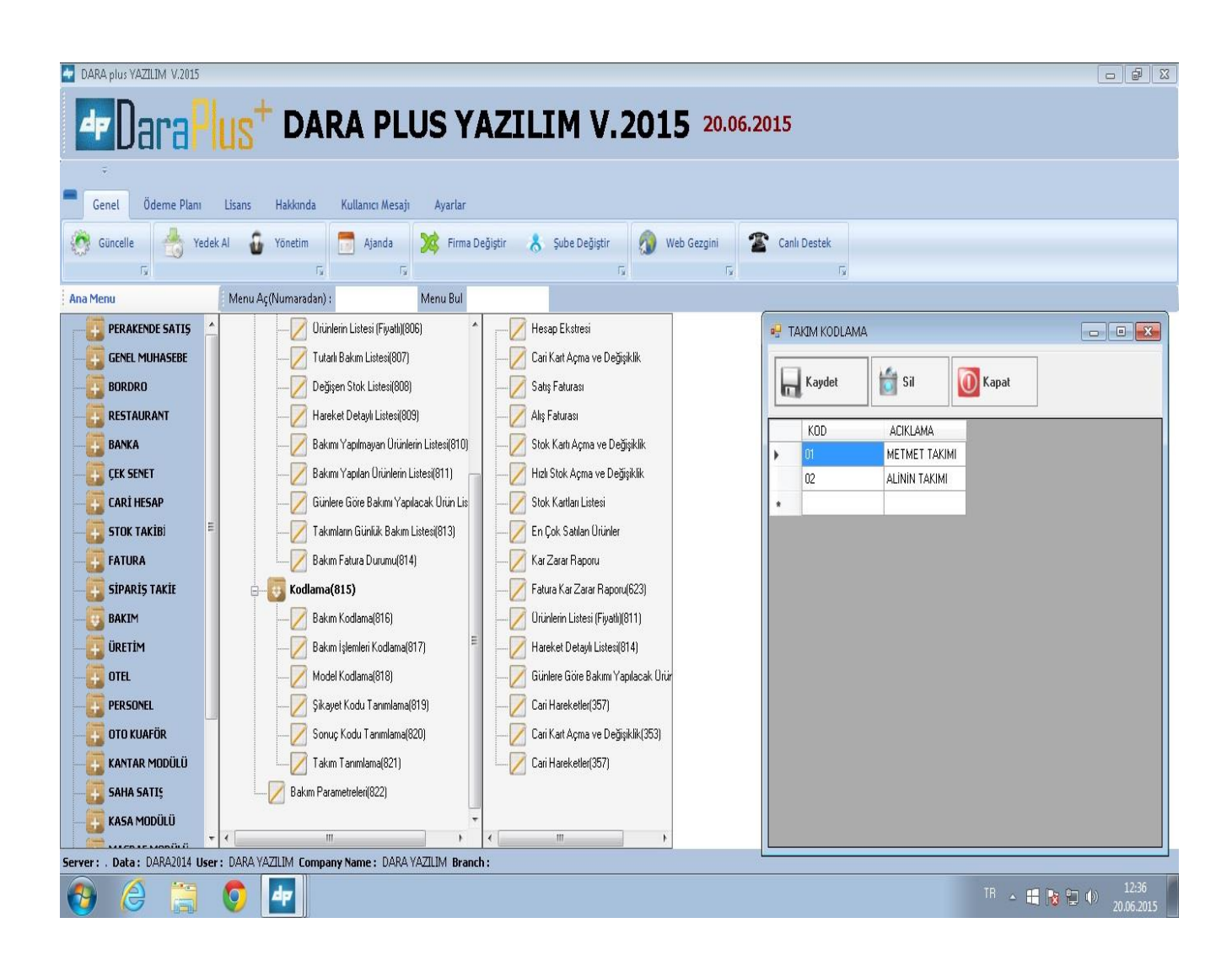

## **BAKIM PARAMETRELERİ**

Bakım ve arıza bilgileri burada kodlanır. Bu bölüme KODLAMA sekmesinden ulaşabilirsiniz.

| DARA plus YAZILIM V.2015                          |                                                                                                    |                                                                                                    |                                  |
|---------------------------------------------------|----------------------------------------------------------------------------------------------------|----------------------------------------------------------------------------------------------------|----------------------------------|
| <b>Dara</b> P                                     | US <sup>+</sup> DARA PLUS YA                                                                                                    | AZILIM V.2015 20.06.2015                                                                                          |                                  |
| Genel Ödeme Planı                                 | Lisans Hakkında Kullanıcı Mesajı Ayarlar                                                                                                    |                                                                                                    |                                  |
| Güncelle                                          | k Al 🗿 Yönetim 📑 Ajanda 💥 Firma De                                                                                                    | ağiştir 🚴 Şube Değiştir 🔬 Web Gezgini 🌋 Canlı Destek<br>Tu Tu Tu                                                  |                                  |
| Ana Menu                                          | Menu Aç(Numaradan) : Menu Bul                                                                                                    |                                                                                                    |                                  |
| PERAKENDE SATIS GENEL MUHASEBE BORDRO SECTAURANT  | Orünlerin Listesi (Fiyat)(806) Orünlerin Listesi (Fiyat)(806) Orünlerin Listesi(807) Oeğişen Stok Listesi(808) Oeğişen Stok Listesi(808)                                     | Hesap Ekstresi<br>Cari Kart Açma<br>Satış Faturası<br>Ab Faturası                                                 |                                  |
| BANKA                                             | Hareket Vekayu Latengologi Hareket Vekayu Latengologi Bakımı Yapılmayan Drünlerin Listes(810) Bakımı Yapılan Drünlerin Listes(811) Günlere Göre Bakımı Yapılan Ak. Drün List | Aliş Fatulati Stok Katlı Açma Cari Hesap ile Entegre Çalışan Halı Stok Açma Stok Katlan Lis Bakım Stok Kodu 12222 |                                  |
| STOK TAKİBİ E                                     | Takımların Günlük Bakım Listesi(813)                                                                                                    | En Çok Satları Bakım Stok Adı parça                                                                               |                                  |
|                                                   | Kodlama(815)                                                                                                    | Fatura Kar Zara                                                                                                   |                                  |
| BAKIM<br>URETİM<br>OTEL<br>PERSONEL<br>OTO KUAFÖR |                                                                                                    | Orünlerin Listes Hareket Detayli Günlere Göre B Cari Hareketler( Cari Kart Açma                                   |                                  |
|                                                   | Takm Tanmiana(821) Bakm Parametreler(822)                                                                                                    | Cai Hareketler(357)                                                                                               |                                  |
| Server: . Data: DARA2014 User                     | r: DARA YAZILIM Company Name: DARA YAZILIM Branch                                                                                                    |                                                                                                    |                                  |
| 👌 🈂 🚞                                             | <b>©</b>                                                                                                    |                                                                                                    | TR 🔺 📑 🍡 🗊 🌵 12-38<br>20.06.2015 |